This document will walk you through how to apply for an action team grant from Thrivent to be applied towards Mission Trips at St. Croix.

Here is the link to Thrivent's member login page. Each Thrivent member needs access to their member account. If you've have never logged in before then you'll need to create your login and password login using your Thrivent policy information.

Here's the link to login. <u>Thrivent</u>

It should look something like this: thrivent

| Thrivent Log In                                                        |  |
|------------------------------------------------------------------------|--|
| ·······                                                                |  |
| Please Log In                                                          |  |
| Please note: Your User ID is the ID you created, not your Thrivent ID. |  |
| User ID:                                                               |  |
|                                                                        |  |
|                                                                        |  |
| Password:                                                              |  |
|                                                                        |  |
| Show Password                                                          |  |
|                                                                        |  |
| Login                                                                  |  |
|                                                                        |  |
| By logging into Thrivent.com, I acknowledge and agree to the Website   |  |

Once logged in, click on the Membership overview link.

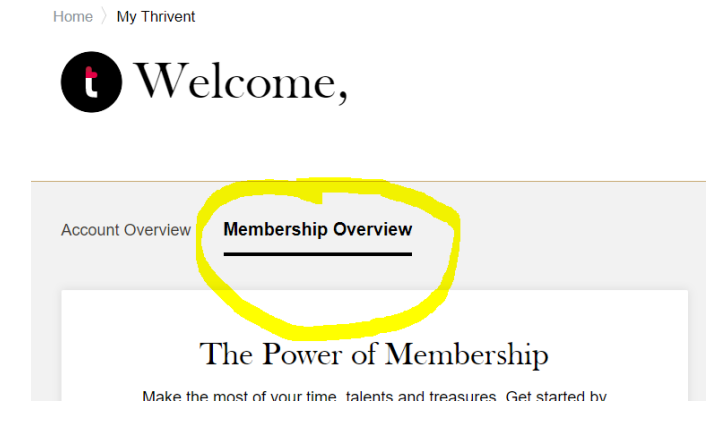

Then scroll down to Thrivent Action Teams and click on "Learn more and apply now"

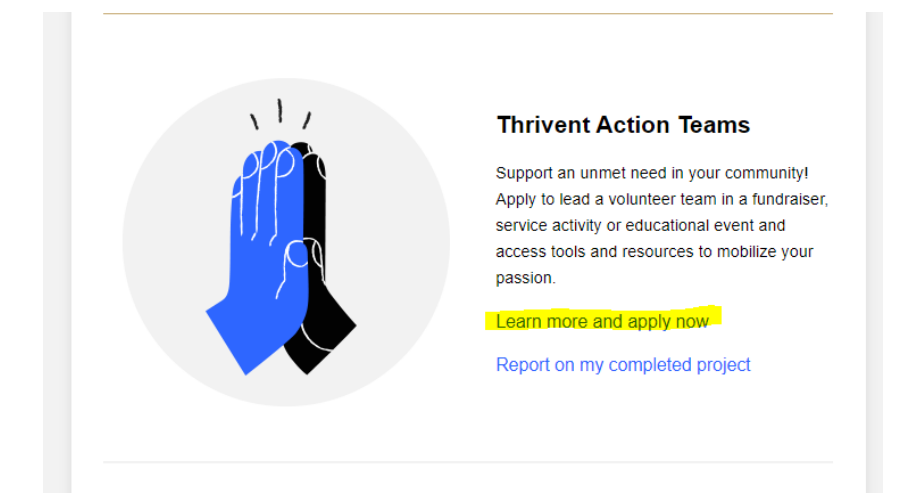

Click on the "Apply Now" button and follow step by step instructions

Thrivent Action Team Center

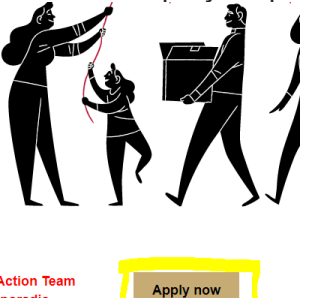

Please apply for your project as early as possible to ensure your Action Team kit is delivered in time to start your project. We are experiencing sporadic shipping delays due to increases in nationwide freight volumes.

If you apply for a Thrivent Action Team on or after January 1st, your kit will include the new design for the Live Generously shirt: Heart of Generosity!

Hello Jamie Welcome to your Thrivent Action Team Dashboard. We're excited you want to inspire generosity by leading a Thrivent Action Team to

Grants can be written for any day of the trip, and each day a person can request a different grant, or another person can apply. To help you fill out this section, there is another document that gives the answers already written out for each section. Just copy and paste.

Once awarded they will send the start-up kit which will include the \$250 gift card. Please send the gift card to school with your son/daughter and give it to Pastor Jon. It will be used for food, gas, lodging or other expenses incurred on the Mission Trip.

The form will also ask if you'd like shirts. Please select: 1 small, 2 medium, 2 large & 1 XL